# Pagamenti tramite pagoPA con Argo

## Sommario

| Premessa                                        | 2  |
|-------------------------------------------------|----|
| Accesso tramite il Portale Argo                 | 3  |
| Lista Pagamenti                                 | 3  |
| Azioni                                          | 4  |
| Richiedi un avviso - Pagamento Spontaneo        | 5  |
| Paga subito                                     | 7  |
| Atre Azioni disponibili                         | 8  |
| Funzioni di pagamento dell'App Famiglia (Didup) | 11 |

### Premessa

Il modulo Pagonline consente di effettuare il pagamento di Contributi Scolastici. La modalità di pagamento può essere immediata o differita.

Per il pagamento immediato, il programma dirotta l'utente in una pagina predisposta da pagoPA; si tratta di una procedura Wizard, che guida l'utente nelle varie fasi di pagamento, fino alla conclusione. Il pagamento potrà avvenire tramite tramite carta di credito, bonifico, etc...

L'altra modalità, quella differita, prevede la predisposizione di un documento di pagamento, che contiene tutti gli elementi necessari per completarlo tramite una ricevitoria, uno sportello bancario (che viene definito *Prestatore dei Servizi di Pagamento*, o *PSP*), oppure tramite l'*Home Banking*.

L'accesso alle funzioni di pagamento di Pagonline può avvenire tramite il modulo web, accessibile dal Portale Argo, oppure tramite la procedura integrata nell'App Famiglia.

### Accesso tramite il Portale Argo

Per avviare il modulo Web del programma, occorre accedere, dal portale Argo, alla sezione dei programmi dell'area Contabile, quindi scegliere l'applicativo Pagonline.

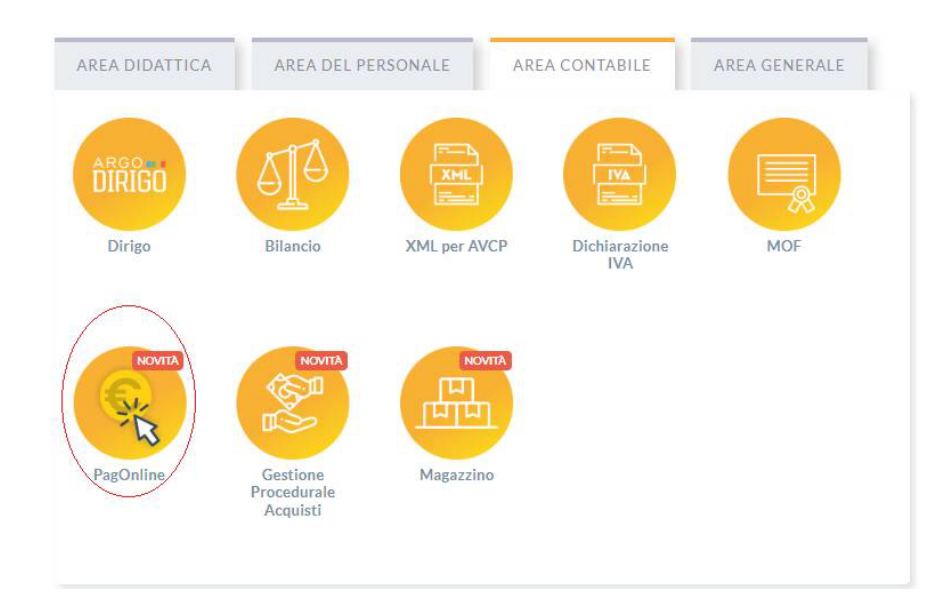

Vi ricordiamo che, per accedere, è necessario identificarsi, immettendo il codice della scuola e le credenziali individuali di accesso. Si può anche accedere tramite SPID.

|                                        | PagOnline                                                                                                    |
|----------------------------------------|----------------------------------------------------------------------------------------------------|
|                                        | No.                                                                                                    |
| 뿉 Codice Scuol                         | 8                                                                                                    |
| <ul> <li>Inserisci il codio</li> </ul> | ce scuola                                                                                                    |
|                                        | (obbligatorio per studenti e genitori)                                                                                        |
| 🚨 Nome Utenti                          | e                                                                                                    |
| Password                               | Recupera la passwo                                                                                                    |
| Ricordami                              | Cliccando su "Ricordami" non dovrai più autenticarti<br>questo dispositivo per accedere alle applicazioni.<br>Informativa SSQ |
|                                        | ENTRA                                                                                                    |
|                                        | TORNA INDIETRO                                                                                                    |
|                                        | OPPURE                                                                                                    |
| Codice Scut                            | Entra con SPID                                                                                                    |
|                                        | Antor / Dis Novier                                                                                                    |
|                                        |                                                                                                    |

#### Lista Pagamenti

All'accesso, viene visualizzato un pannello, *sezione Pagamenti*, contenente la lista dei contributi da versare, precedentemente predisposti dalla segreteria, oppure direttamente dall'utente, nel caso di pagamenti volontari.

| SHE WE     | PagOnline<br>Versione 2.8.3                     | =    | Lista Pagamenti      |                    |         |            |            |            |                                                     |                              | ES     |
|------------|-------------------------------------------------|------|----------------------|--------------------|---------|------------|------------|------------|-----------------------------------------------------|------------------------------|--------|
| Fø F       | agamenti                                        | Paga | amenti               |                    |         |            |            |            |                                                     |                              | AZIONI |
| <b>E</b> 4 | Attestazioni di pagamento<br>Seleziona studente |      | na studente          |                    |         |            | *          |            |                                                     |                              |        |
|            |                                                 |      | luv                  | Debitore           | Importo | Creato il  | Pagato il  | Scadenza   | Causale                                             | Esito                        | Azioni |
|            |                                                 |      | 04164986381918169    | SILVESTRO EMILIANO | 75€     | 13/04/2022 |            | 12/07/2022 | contributo quota minima di un euro per<br>tanti 333 | AVVISO DI PAGAMENTO GENERATO | 0      |
|            |                                                 |      | 04164701402930579(3) | EMILIANO SILVESTRO | 44.33€  | 11/03/2022 |            |            | Pagamento tasse                                     | IN PAGAMENTO                 | 0      |
|            |                                                 |      | 03163455957511212    | SILVESTRO EMILIANO | 6.44€   | 18/10/2021 |            | 19/10/2021 | Pagamento cumulativo - valido - api v2              | AVVISO DI PAGAMENTO GENERATO | 0      |
|            |                                                 |      | 03163455894069339    | SILVESTRO EMILIANO | 2.47€   | 18/10/2021 |            | 19/10/2021 | Pagamento singolo - scaduto - api v2                | AVVISO DI PAGAMENTO GENERATO | 0      |
|            |                                                 |      | 03163455866487458    | SILVESTRO EMILIANO | 1.83€   | 18/10/2021 |            | 31/12/2021 | Pagamento singolo - valido - api v2                 | AVVISO DI PAGAMENTO GENERATO | 0      |
|            |                                                 |      | 03163404988533785    | SILVESTRO EMILIANO | 7€      | 12/10/2021 |            | 30/11/2021 | Contributo mensa - studenti                         | AVVISO DI PAGAMENTO GENERATO | 0      |
|            |                                                 |      | 04163247043845449    | SILVESTRO EMILIANO | 50€     | 24/09/2021 | 24/09/2021 | 23/12/2021 | contributo quota minima di un euro per<br>tanti 333 | PAGATO                       | 0      |
|            |                                                 |      | 04163163224089046    | EMILIANO SILVESTRO | 44€     | 14/09/2021 | 14/09/2021 |            | Pagamento tasse                                     | • ERRORE                     |        |
|            |                                                 |      | 04162936931587441    | SILVESTRO EMILIANO | 12€     | 19/08/2021 |            | 17/11/2021 | contributo volontario prova ciccio                  | AVVISO DI PAGAMENTO GENERATO | •      |
|            |                                                 |      | 04162936542495051    | SILVESTRO EMILIANO | 26€     | 19/08/2021 | 19/08/2021 | 03/10/2021 | del pagamento per fenmdel                           | PAGATO                       | 0      |

I dati visualizzati sono i seguenti:

**IUV- Identificativo Univoco di Versamento** - si tratta di un codice univoco che viene associato al contributo e identifica il pagamento in tutte le sue fasi. Viene generato dal sistema quando si predispone il pagamento. L'eventuale iconcina (2) specifica che si tratta di un pagamento predisposto dalla precedente funzione di Scuolanext, ormai dismessa.

Dati identificativi del debitore – cioè a chi è intestato il pagamento

Importo - quanto deve essere versato

Data di creazione - data in cui è stato predisposto il pagamento

Data di pagamento – data in cui è stato effettuato il pagamento

Data di scadenza – eventuale data di scadenza

Causale del pagamento – motivazione del pagamento

**Esito** – il programma qui evidenza l'esito dell'operazione, che può rappresentare anche uno degli stati intermedi (avviso di pagamento generato – in pagamento – errore - pagato).

#### Azioni

L'utente potrà effettuare una serie di operazioni; in alto a destra è presente un pulsante Azioni, che permetterà all'utente di procedere con una delle seguenti operazioni:

- Richiedi un nuovo pagamento, che consentirà di avviare un pagamento spontaneo
- Paga Subito, che, per il contributo, o i contributi selezionati (massimo cinque), rimanderà alle funzioni di pagamento (WISP) predisposte da *pagoPA*

#### Richiedi un avviso - Pagamento Spontaneo

#### (Questa funzione non è disponibile sull'App)

| PagOnline<br>Versione 2.2.1 | ≡ Lista Pagamen   | ti                 |         |            |            |            |                                                    |                             | SILVYO          |
|-----------------------------|-------------------|--------------------|---------|------------|------------|------------|----------------------------------------------------|-----------------------------|-----------------|
| Pagamenti                   | Pagamenti         |                    |         |            |            |            |                                                    |                             | AZIONI          |
|                             | luv               | Debitore           | Importo | Creato il  | Pagato il  | Scadenza   | Causale                                            | Esito                       | Richiedi avviso |
|                             | 04162064417368016 | EMILIANO SILVESTRO | 55€     | 10/05/2021 | 10/05/2021 | 31/05/2021 | Acquisto buono pasto 2021 - carnet 1/10            | PAGATO                      |                 |
|                             | 04162305050410682 | EMILIANO           | 100€    | 07/06/2021 |            | 05/09/2021 | Contributo per la costruzione della nuova palestra | AVVISO DI PAGAMENTO GENERAT | 0 🛨 🛙           |

Per *pagamenti spontanei* intendiamo quei pagamenti che l'utente avvia appunto *spontaneamente* per usufruire di uno specifico servizio. Un esempio potrebbe essere la richiesta di un carnet di buoni pasto, oppure il versamento di un contributo al servizio di scuolabus. Ma in questo contesto rientra anche l'eventuale adesione ad una raccolta fondi (*crawdfunding*) organizzato dalla scuola per l'attuazione di un progetto ...

E' anche possibile procedere con un pagamento cumulativo, che riguarda più alunni, effettuato dal rappresentante di classe.

In altri termini, la scuola può aver predisposto una serie di pagamenti spontanei; l'utente, tramite Azioni/Richiedi Avviso, potrà, *liberamente/spontaneamente*, avviare un nuovo pagamento, semplicemente selezionandolo da un menù a tendina.

#### Pagamento spontaneo singolo

| Dettaglio |                                            |            |              | ×        |
|-----------|--------------------------------------------|------------|--------------|----------|
|           | Raccolta progetto "Verde per la mia Città" | O Singolo  | O Cumulativo | p        |
|           | Buoni pasto - carnet 2/10                  |            |              | V        |
|           | Buoni pasto - carnet 3/10                  |            | ANNULLA      | CONFERMA |
| 49 SH     | Buoni pasto - carnet 4/10                  | 23/12/2021 | tanti 333    |          |

Dopo la scelta dell'elemento desiderato, il programma presenterà una schermata per il completamento dei dati di pagamento.

| Scegli il contrib       | uto                                           |                      | -                                         |                                             |
|-------------------------|-----------------------------------------------|----------------------|-------------------------------------------|---------------------------------------------|
| Raccolta pr             | ogetto "Verde per la mia Citt                 | à"                   |                                           | <ul> <li>Singolo () Cumulativo</li> </ul>   |
| Seleziona               | studente                                      |                      |                                           | ×                                           |
| Denominazio<br>SILVESTR | ne pagatore (o Ragione sociale)<br>O EMILIANO | Codice Fis<br>SLVMLN | cale<br>174C53F257C                       |                                             |
| Indirizzo d             | li recapito                                   | Recapito             | o telefonico                              | <sup>Email</sup><br>gblangiardo@argosoft.it |
| Importo da ve<br>9,5    | ersare $(\mathbf{f})$                         |                      | Data scadenza<br>31/10/2022<br>DD/MM/YYYY |                                             |
| ) Classe                | Sezione<br>1                                  | Indirizzo<br>2       |                                           |                                             |
| Versante                | r                                             |                      |                                           |                                             |

Nella schermata sopra riportata abbiamo evidenziato alcuni elementi chiave:

#### - Seleziona studente

Nel caso fossero presenti più figli, si potrà scegliere il figlio per cui si sta procedendo con il pagamento

#### - Importo

L'importo potrebbe essere modificabile, per cui in alcuni casi è possibile intervenire su questo dato

#### - Classe, sezione, indirizzo

In questo contesto l'informazione della classe/sezione di appartenenza dell'alunno potrebbe non essere nota al programma, pertanto è necessario che l'utente la specifichi, per un corretto riporto sulla ricevuta, al termine del pagamento.

#### Pagamento spontaneo cumulativo

Questa funzionalità consente di scegliere, tra gli alunni della classe, chi ha dato la disponibilità.

| ettaglio |                                               |                 |        |                            |             |            |        |  |
|----------|-----------------------------------------------|-----------------|--------|----------------------------|-------------|------------|--------|--|
|          | Scegli il contributo<br>contributo volontario |                 |        | •                          | O Singolo 🤇 | Cumulativo |        |  |
|          | Descrizione                                   | Data di Nascita | Classe | Sezion                     | e           | Importo    | Azioni |  |
| Ŧ        |                                               |                 | Classe | <ul> <li>Sezion</li> </ul> | e           | Ŧ          |        |  |
|          | OLYMPIA ANDANTE                               | 04/07/2006      | 3      | A EN                       |             | 9.5        | 1      |  |
|          | HELENA GARGANO                                | 08/01/2007      | 3      | A EN                       |             | 9.5        | /      |  |
|          | MATTEO CIMMINO                                | 05/01/2006      | 3      | A EN                       |             | 9.5        | 1      |  |
|          | ASIA CIMMINO                                  | 05/01/2006      | 3      | A EN                       |             | 9.5        | 1      |  |
|          | GIOVANNI DI SIMONE                            | 03/03/2006      | 3      | A EN                       |             | 9.5        | 1      |  |
| 1973     |                                               | 10/00/2006      | 2      |                            |             | 0.5        |        |  |

Sulla base della quota individuale, definita dalla segreteria, il programma totalizzerà l'importo complessivo del pagamento.

Importante: la segreteria può aver disposto la modificabilità dell'importo della singola quota; in tal caso l'utente potrà intervenire cliccando sul pulsante con il simbolo della matita, a fianco di ciascun nominativo e quindi definire un importo diverso da quello fissato di base.

#### Paga subito

Questa funzione avvia il pagamento immediato per uno o più contributi, selezionati tramite la casella di spunta a sinistra di ciascuno. Per avviare il pagamento, occorre cliccare sul pulsante *AZIONI*, in alto a destra, e poi su *Paga subito*.

| AZIONI          |
|-----------------|
| Richiedi avviso |
| Paga subito     |
|                 |

Prima di procedere, viene comunque presentato a video un prospetto di riepilogo nel quale viene anche visualizzato il totale da versare.

| Ele | enco iuv selezionati |             |          |                                      | ×     |
|-----|----------------------|-------------|----------|--------------------------------------|-------|
|     | luv                  | Importo     | Verifica | Note                                 |       |
|     | 04166679746128786    | 5,50        | ок       | Pagabile                             |       |
|     | 04162584483856886    | 5,50        | OK       | Pagabile                             |       |
|     | 04162564491641386    | 5,50        | OK       | Pagabile                             |       |
|     | Verrà ora av         | /viata la s | essione  | di pagamento per un totale di 16,50€ |       |
|     |                      |             |          | ANNULLA CON                          | FERMA |

Cliccando su Conferma, si viene indirizzati direttamente alla pagina di servizio di pagoPA

| agamento immediato presso un PSP |                                                                                     |   |
|----------------------------------|-------------------------------------------------------------------------------------|---|
| nanoPO                           | RGPS01000R                                                                          |   |
|                                  | 20,10€                                                                              | × |
|                                  | Benvenuto nel sistema di pagamento della Pubblica<br>Amministrazione talana: pagaPA |   |
|                                  | ENTRA CON SPID                                                                      |   |
|                                  | Non hal SPID? Scopri di più                                                         |   |
|                                  | Entra con la tua email                                                              |   |
|                                  |                                                                                     |   |
|                                  |                                                                                     |   |
|                                  |                                                                                     |   |

Se si è in possesso di credenziali Spid, si può accedere specificandole, altrimenti l'accesso può avvenire indicando semplicemente un indirizzo email, sul quale ricevere eventuali comunicazioni. Il sistema richiede inoltre, facoltativamente, la registrazione a pagoPA.

La fase di registrazione/riconoscimento dell'utente può essere utile, perché il sistema pagoPA può, per i pagamenti futuri, proporre la modalità di pagamento preferita e semplificare, di fatto, il processo.

Completato positivamente il pagamento, si riceverà una comunicazione di esito dell'operazione e si ritornerà al pannello dei pagamenti, dal quale si potrà richiedere la Ricevuta Telematica.

## Atre Azioni disponibili

Per ciascuno dei pagamenti, cliccando sull'apposito pulsante a destra, l'utente potrà effettuare altre azioni:

A destra del prospetto, vengono visualizzate delle icone che avviano le seguenti procedure:

+ Avviso di pagamento - produce un file contenente i dati di pagamento, strutturato nel seguente modo:

| pagaPP AVVISO DI PAGAMENTO                                                                                                    |                                                                                                    | intestazione                                                                     |
|----------------------------------------------------------------------------------------------------|----------------------------------------------------------------------------------------------------|----------------------------------------------------------------------------------|
|                                                                                                    | DESTINATARIO AVVISO                                                                                                    | dati del creditore e<br>del debitore                                             |
| QUANTO E QUANDO PAGARE?<br>Importo Entro 8<br>Euro<br>In foxe of pagamento, se previso dall'Entre, fimporto ponebe essere aggiornato<br>automaticamente e sobre variazioni fini fimicazione (per sgravit, note di ordelo), o n<br>aumento (per sandoni, interessi, ecc):<br>DATI PER IL PAGAMENTO                                                                                                    | DOVE PAGARE?     Visi su pagopa.gov.it       PAGA CON L'APP IO<br>oppure dal Protezia<br>app of pagamente, o con gli atri cansil abitos.     Image: Constant and<br>Constant and Constant abitos.       PAGA SUL TERRITORIO<br>presso Bondre Sopretil ATV, megl Uffici Postali e Purs<br>Postal, nel Bar, Edicole, Ricontorio, Sagermencost,<br>Tabaccherie e alth Esercent Converzionat.     Image: Constant abitos       Rata unica entro il     27/01/2023 | indicazioni sulle modalità<br>di pagamento                                       |
| Destrutario<br>Destrutario<br>Destrutario<br>Ente Civellore<br>Destrutario<br>Destrutario<br>De | Euro                                                                                                    | area per il pagamento<br>presso il circuito bancario<br>o altri canali abilitati |
|                                                                                                    | dice avviso Cod Fiscale Ente RATA UNICA entro il Euro Too Cod Fiscale Ente Creditore                                                                                                    | bollettino postale                                                               |

Il documento può essere stampato fisicamente, in modo da poter effettuare il pagamento presso una ricevitoria, o uno sportello bancario. Si può procedere anche tramite l'App-IO, effettuando la lettura del QrCode, oppure tramite Home Banking, inserendo i seguenti dati: Codice avviso, Codice Ente, Importo e Cbill.

Ricevuta Telematica - consente il download della Ricevuta Telematica, che contiene i dati del pagamento e le informazioni sull'esito.

| SCUOLA<br>"G.MARCONI"<br>PIAZZA MARTIRI, 1<br>RICEVUTA TELEMATICA                                                                                                    |                           |
|----------------------------------------------------------------------------------------------------|---------------------------|
| C.F.: IUV: IUV: Internet Constraints Internet Constraints Internet Const | dati tecnici<br>pagamento |
| Istituto Attestante<br>Identificativo Univoco:<br>Denominazione: UniCredit S.p.A.                                                                                                    | istituto attestante       |
| Ente beneficiario<br>Codice fiscale:                                                                                                    | beneficiario<br>(scuola)  |
| Soggetto pagatore<br>Codice fiscale:<br>Anagrafica versante: VITTORIC                                                                                                    | pagatore                  |
| Dati pagamento<br>Esito Pagamento: Pagamento eseguito<br>Importo Totale Pagato € 0.50<br>IUV: 18710000001936                                                                                                    | dati<br>pagamento         |
| Dettaglio singoli pagamenti                                                                                                    |                           |
| 1 Importo Pagato €0.20 Esito Pagamento:Pagamento eseguito                                                                                                    |                           |
| Data Esto Pagamento: 12/03/2018 12:00 / Identificativo Univoco Riscossione: 000/1343542155180531                                                                                                    |                           |
| Importe Presto PC 10     Ecite Pagamento Casse scolastiche                                                                                                    | dettaglio singoli         |
| Data Esito Pagamento: 12/03/2018 12:00                                                                                                    | nagamenti                 |
| Causale Versamento: /RFB/18710000000 10 10/TXT/Agenzia delle Entrate - Pagamento tasse scalastiche                                                                                                    | pagamenti                 |
| 2 Importa Pagato 60 20 Esita Pagamento Pagamento esenuito                                                                                                    |                           |
| Data Esito Paaamento: 12/03/2018 12:00 //dentification //nivora Riscassione: 00071343542155180531                                                                                                    |                           |
| Causale Versamento: /RFB/18710000000 0.20/TXT/Agenzia delle Entrate - Pagamento tasse scolastiche                                                                                                    |                           |
| 4 Importo Pagato € Esito Pagamento:                                                                                                    |                           |
| Data Esito Pagamento: Identificativo Univoco Riscossione:                                                                                                    |                           |

Importante: per i pagamenti cumulativi la Ricevuta Telematica è disponibile solo per il genitore che ha effettuato il pagamento. Ciascuno dei contribuenti ha però la possibilità di scaricare un'attestazione di pagamento tramite la specifica procedura richiamabile dal menù di sinistra.

| PagOnline<br>Versione 2.8.3                   |                                                             |                           |                         | ? ARGO<br>software | SILVYO   |
|-----------------------------------------------|-------------------------------------------------------------|---------------------------|-------------------------|--------------------|----------|
| Pagamenti           Attestazioni di pagamento | Attestazioni di pagamento<br><sup>Alunno</sup><br>SILVESTRO | X •                       |                         |                    |          |
|                                               | luv                                                         | Causale                   | Data pagamento          | Тіро               | Azioni   |
|                                               | 04163664223075221                                           | volontario da 2€          | 11/11/2021 16:03:21:000 | Cumulativo         | •        |
|                                               | 04162936542495051                                           | contributo HIFI           | 19/08/2021 11:32:53:000 | Cumulativo         | ±        |
|                                               | 04162936305622233                                           | Carnet buoni pasto - 5/10 | 19/08/2021 11:39:47:000 | Cumulativo         | <u>.</u> |

€ Paga subito - per il pagamento selezionato, avvia il WIZARD di pagamento di pagoPA(*sopra descritto*), tramite carta di credito, bonifico, etc...

Ex Lista studenti - la funzione restituisce l'elenco dei contribuenti di un pagamento cumulativo; è possibile intervenire ed apportare eventuali aggiustamenti.

## Elimina - la funzione elimina il pagamento selezionato

Richiesta Pagamento Telematico - si tratta di un file che contiene i dati del pagamento; può essere utile per la risoluzione di problematiche particolari (da inoltrare agli sviluppatori)

## Funzioni di pagamento dell'App Famiglia (Didup)

Il genitore accedendo a didUP ha la possibilità di verificare lo stato dei contributi associati e di procedere col pagamento.

La prima vista disponibile è l'elenco dei contributi associati al genitore o al figlio/ai figli.

Cliccando su Paga, potrà scegliere se proseguire al pagamento all'interno dell'app o accedere a PagOnline.

|                                                           | 🗢 💷                                         |                            |          |
|-----------------------------------------------------------|---------------------------------------------|----------------------------|----------|
|                                                           | 83                                          |                            |          |
|                                                           |                                             |                            |          |
| CEDI AL PAGAMENTO DI UNO C<br>IGONLINE PER ELIMINARE CONT | PIÙ IUV, OPPURE ACCEDI<br>RIBUTL EFFETTUARE |                            |          |
| MENTI CUMULATIVI O RICHIED<br>IRIBUTO VOLONTARIO.         | DERE L'AVVISO PER UN                        |                            |          |
| TATO A: ANDANTE                                           |                                             |                            |          |
| SICURAZIONE                                               |                                             | ASSICURAZIONE              |          |
| VVISO DI PAGAMENTO GEN                                    | VERATO)                                     |                            |          |
| / 04167214835257839                                       |                                             |                            |          |
| 5.00                                                      |                                             | € 5.00                     |          |
| Scadenza il 31 gennaio 202                                | 3                                           |                            |          |
| Avviso di Pagamento<br>Cre                                | rato il 27 dicembre 2022                    |                            |          |
| ESTATO A: GIUSEPPE                                        |                                             |                            |          |
| SICURAZIONE                                               |                                             | ASSICURAZI                 | gOnline  |
| VVISO DI PAGAMENTO GEN                                    | NERATO)                                     |                            |          |
| 04167041060402106                                         |                                             | IUV 04167041060402106 Pros | egui qui |
| 5.00                                                      |                                             | € 5.00                     |          |
| Scaduto il 31 dicembre 202                                | 2 PAGA                                      | Scaduto II 31 dicembre 20  | 22       |
| Avviso di Pagamento                                       |                                             | 🛓 Avviso di Pagamento      |          |
| Cre                                                       | ato il 07 dicembre 2022                     |                            |          |
| ត ជ                                                       |                                             | ំ ជ                        |          |
|                                                           |                                             |                            |          |

Cliccando su Paga, potrà scegliere se proseguire al pagamento all'interno dell'app o accedere a PagOnline.

Se sceglie di procedere all'interno dell'app, troverà automaticamente selezionati tutti i pagamenti disponibili o i 5 più recenti, nel caso in cui siano disponibili più di 5 pagamenti. Ricordiamo che non è possibile pagare più di 5 contributi per volta.

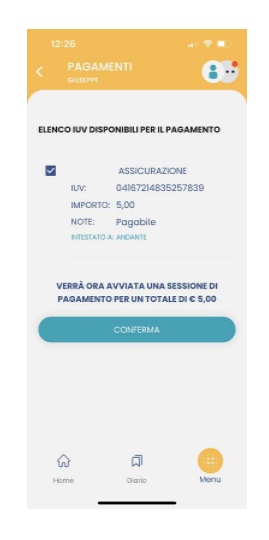

Alla *conferma* verrà avviata la sessione di pagamento.

Il genitore riceve opportuno avviso se non sono presenti pagamenti per l'anno scolastico corrente o anni scolastici diversi (a cui accede tramite la sezione Curriculum).

| 09:50 🖻 🖬 😣                       | 8                | . ⊜al 94%∎ | 09:46                | M 🖻 🖸 🔹                     |              | 💐 📚 al 95% 💼 |
|-----------------------------------|------------------|------------|----------------------|-----------------------------|--------------|--------------|
|                                   |                  |            | <                    | PAGAME                      |              | <b>A</b>     |
|                                   |                  |            |                      |                             |              |              |
|                                   |                  |            | <u> </u>             |                             |              |              |
| //                                |                  |            |                      |                             | Ŭ,           |              |
| Al momento                        | non sono dispor  | nibili     | N                    | on sono dispor              | ibili pagame | nti relativi |
| pagamenti. Se<br>PagOnline per ri | per un           |            | all anno scola<br>Cu | stico selezion<br>rriculum. | ato nel      |              |
| contrib                           | outo volontario. |            |                      |                             |              |              |
| Асседі с                          | a pagOnLine 🍳    |            |                      |                             |              |              |
| ି                                 | D                | •          |                      |                             |              |              |
| Home                              | Diario           | Menu       |                      |                             |              |              |
| 111                               | 0                | <          |                      | III                         | 0            | <            |

Le uniche due limitazioni dell'App sono le seguenti: non è possibile predisporre un avviso per un contributo volontario e non si possono effettuare pagamenti cumulativi per figli appartenenti a Scuole diverse.

Per queste due attività occorre procedere utilizzando il modulo Pagonline.